# Rutine for å registrere skutte rådyr i Hjorteviltregisteret.

Trenger ikke appen. Bruk denne ved enkel registrering.

| Google:   | Hjorteviltregisteret                                                                                                    |
|-----------|----------------------------------------------------------------------------------------------------|
| Logg inn: | <b>Ditt jegernummer</b> (Står på jegeravgiftkortet)<br><b>Fødselsdato</b> (ddmmåå)                                                                                                  |
| Klikk på: | Registrer jakt (Grønn «boks»)                                                                                                    |
| Klikk på: | Rådyr.                                                                                                    |
| «Skjema»  | <b>Skutt rådyr</b> – fyll ut det du kan:                                                                                                    |
| Vald –    | Elverum og velg Sørskogbygda jaktvald – Eller skriv: 3420V0002<br>(Skutte rådyr legges inn på valdet – ikke på jaktfelt slik som elg).<br>(Favorittområde legges inn bare en gang). |
| Skriv     | <b>Nr</b> på <b>Rådyrfelt,</b> hvor rådyret ble skutt.                                                                                                    |

Lagre.

NB. Rapporter som før direkte til Odd Arne Simensen, samme dag som rådyret er skutt.

-----

## Egen App – sett og skutt på telefon.

Gå inn på Google play (Play butikk) søk på sett og skutt og åpne.

# Bruk av sett og skutt appen for å registrere:

- Klikk på appen og logg inn
- Første gang velger du rådyr og 3420V0002 og Sørskogbygda Jaktvald

(Favorittområde legges inn bare en gang).

Senere:

- Logg inn
- Gå til kalender og finn datoen når rådyret er skutt.
- Se at <u>Sørskogbygda Jaktvald</u> står over kalender (bilde nederst til høyre på bilder).
  Hvis ikke, ta heisen ned på høyre side og finn Sørskogbygda Jaktvald. (Lagt inn tidligere).
- Gå på skutte dyr
- Registrer.
- Lagre

Kommer litt forskjellig registreringsbilde på PC og App.

### **REGISTRERING - SKUTT RÅDYR:**

#### 1.Logg inn her: Jegernummer og F. dato.

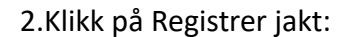

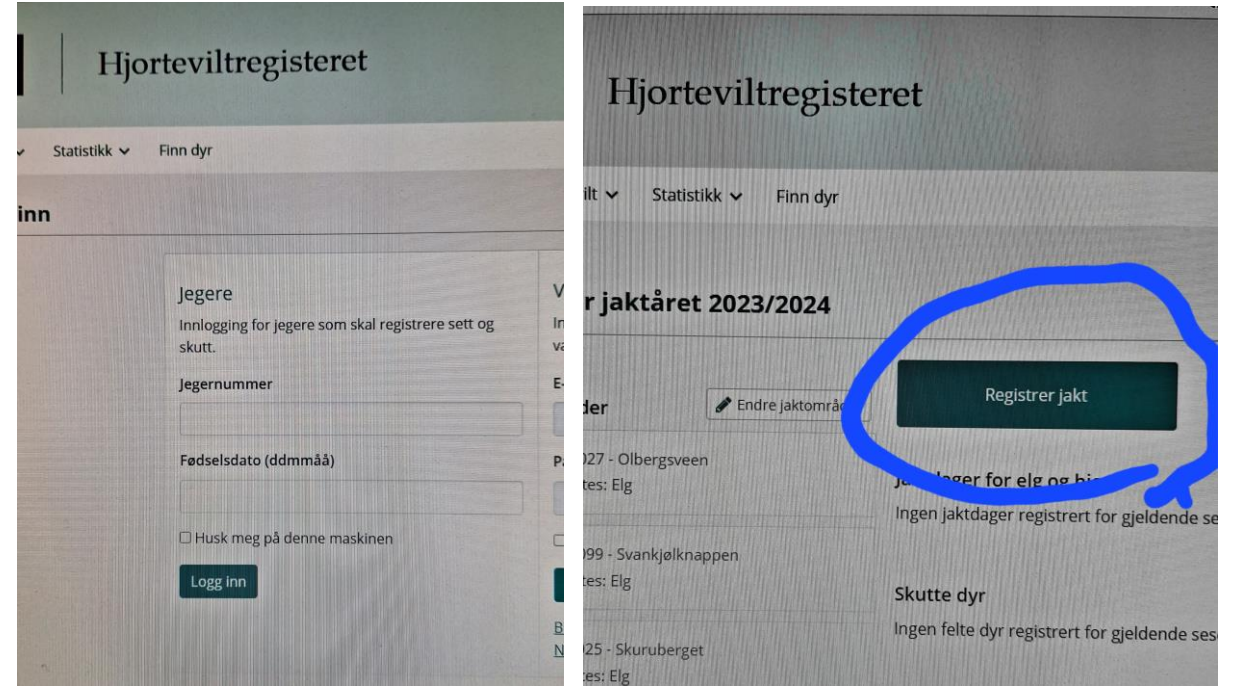

#### 3.Klikk på Rådyr:

#### 4.Skriv: Elverum. Klikk på Sørskogbygda

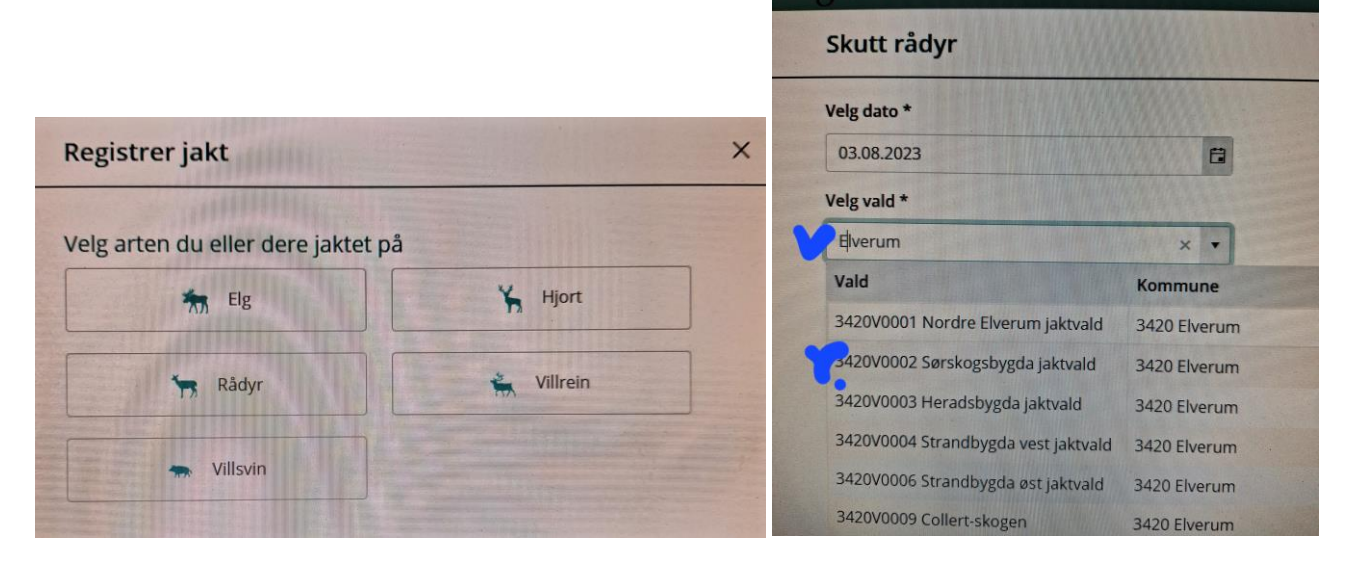

#### 5.Her registrer du skutt Rådyr – Lagre

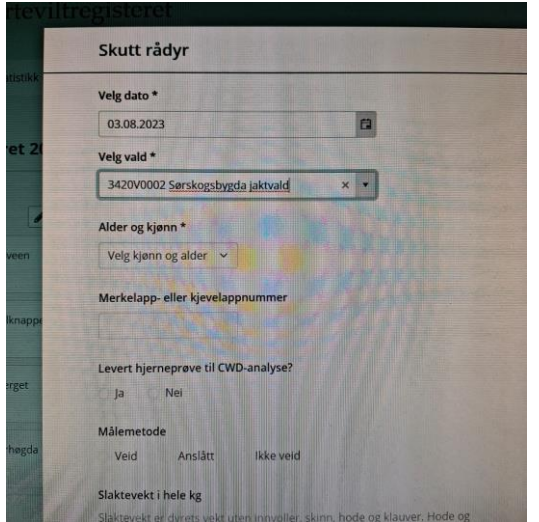

#### Registrering starter med dato – se at Jaktvaldet står som vist.

| 08:03 lør. 5. aug             |                 |          |                    |         |      | ≈ 29% |
|-------------------------------|-----------------|----------|--------------------|---------|------|-------|
| ≡ 2023 /                      | 2024            |          |                    |         |      |       |
| Rådyrvald<br>Sørskogbygda jal | ctvald - 3420V0 | 002      |                    |         |      |       |
|                               |                 | Sist opp | datert 05. aug 202 | 3 08:02 |      |       |
|                               |                 |          | august 2023        |         |      |       |
| man.                          | tir.            | ons.     | tor.               | fre.    | lør. | 501   |
| 31                            | 1               | 2        | 3                  | 4       | 5    | 6     |
| 7                             |                 | 9        | 10                 | 11      | 12   | 13    |
| 14                            | 15              | 16       | 17                 | 18      | 19   |       |

Etter dato, trykk på skutte dyr. Nederst.